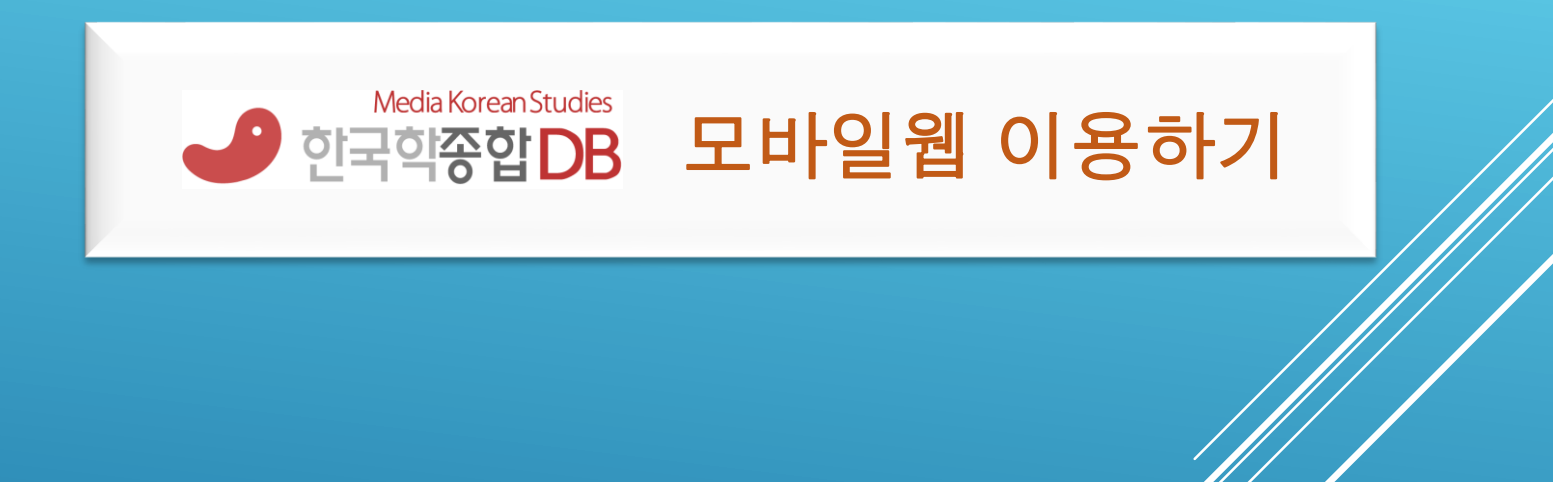

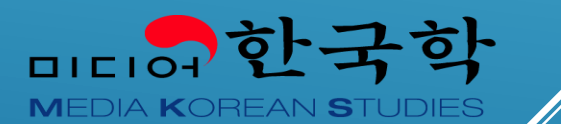

## 아이폰

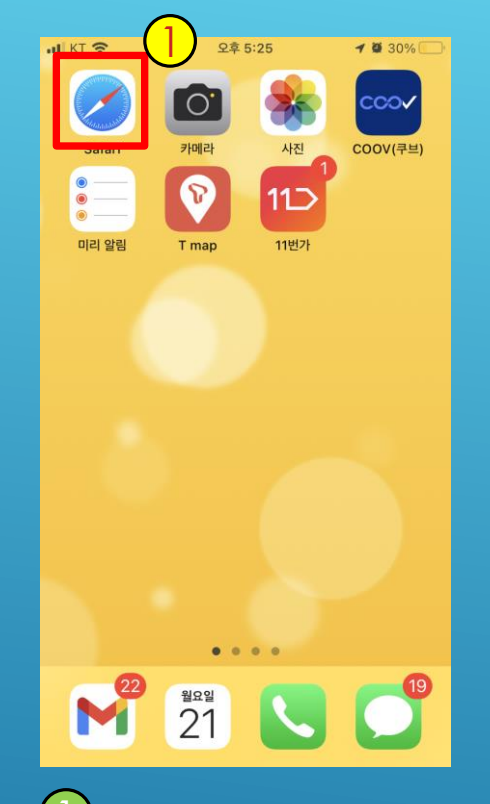

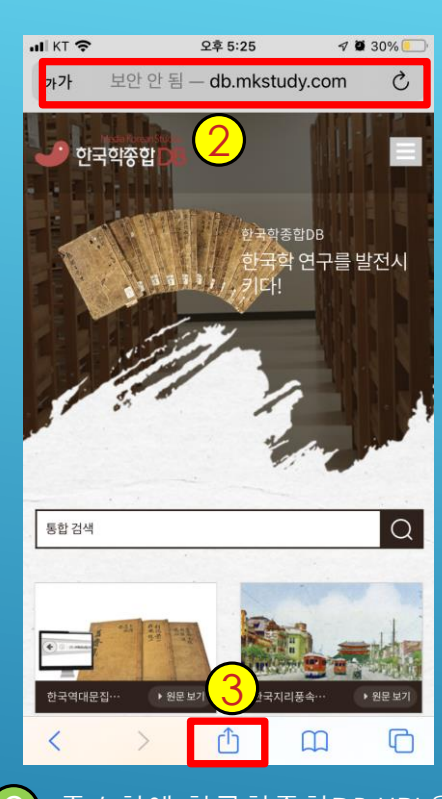

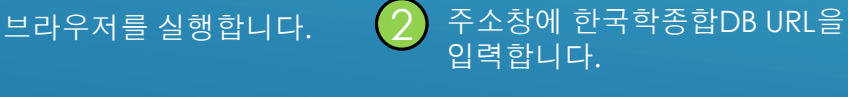

- 교내에서 와이파이에 접속되어 있는 경우 →
  <u>http://db.mkstudy.com</u>
  - 교외 또는 와이파이접속지 않은 경우 → 도서관
  - 홈페이지에서 로그인한 후 한국학종합DB를 검색한 후 교외접속 URL을 사용

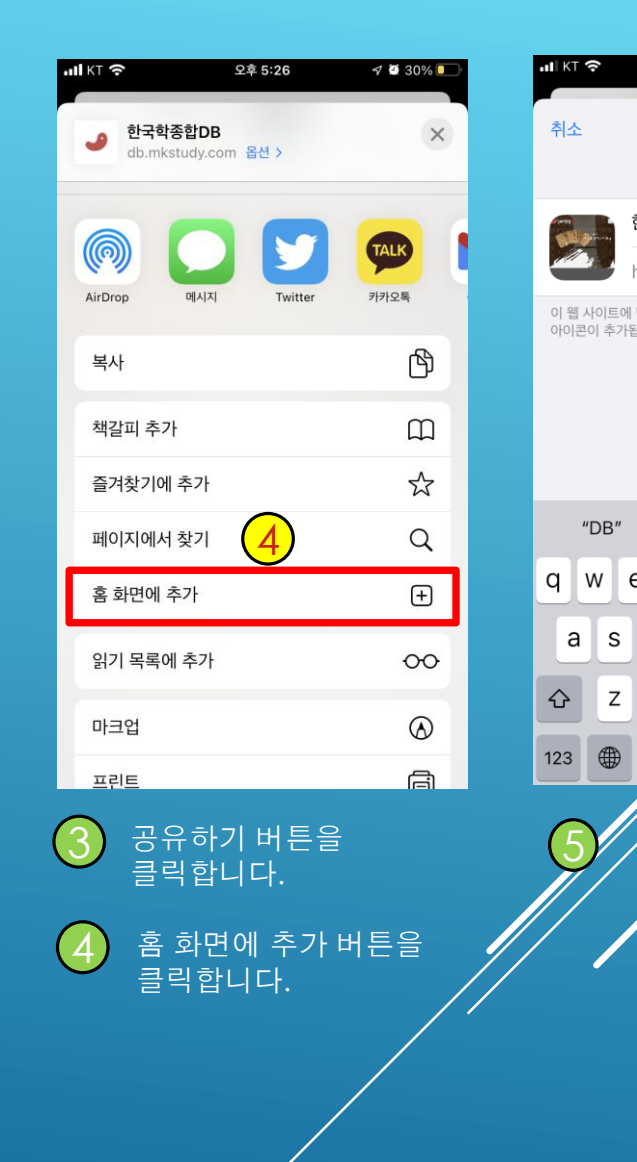

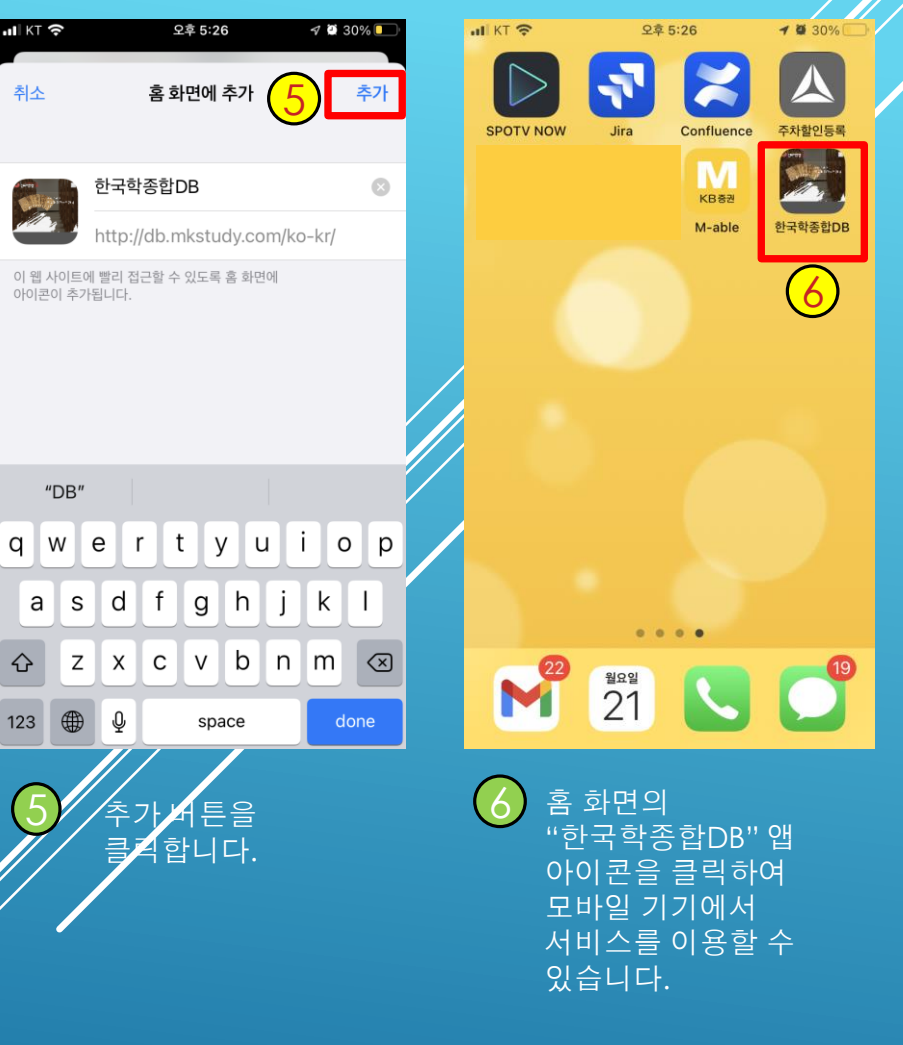

## 안드로이드

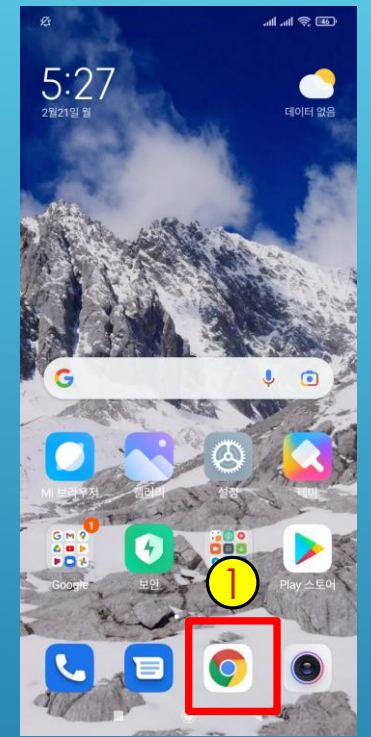

| 0 | db.mkstudy.com | Ø |
|---|----------------|---|
| 0 | db.mkstudy.com | ) |
| Q | db.mkstudv.com |   |

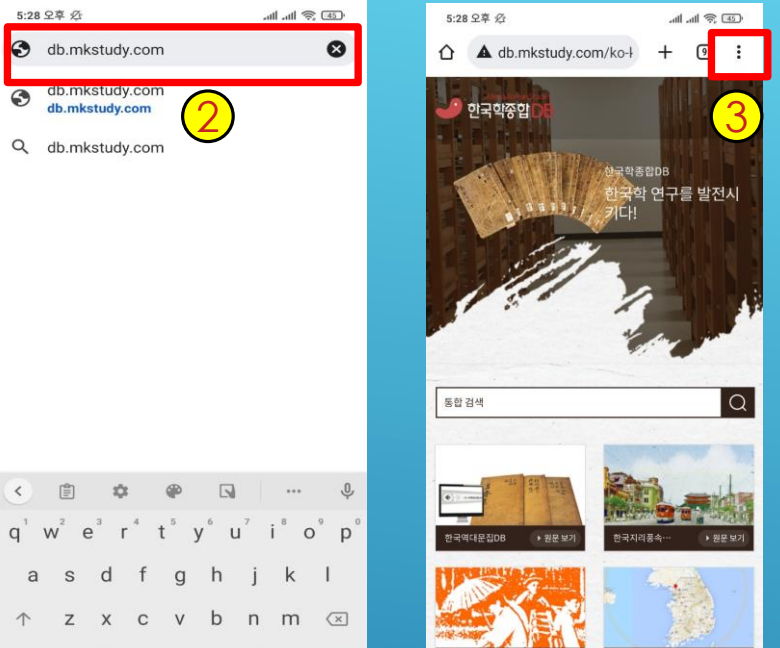

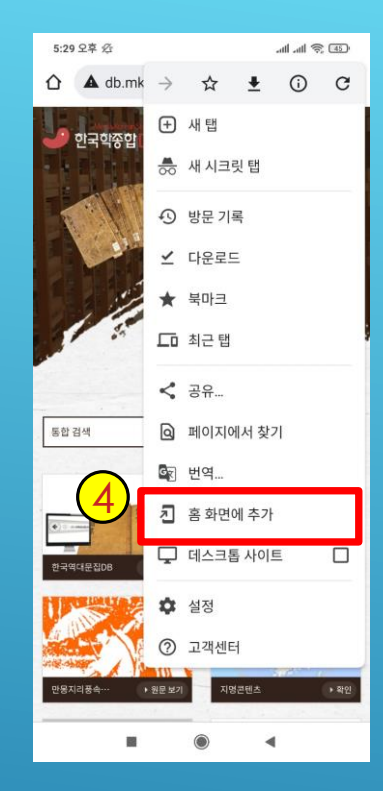

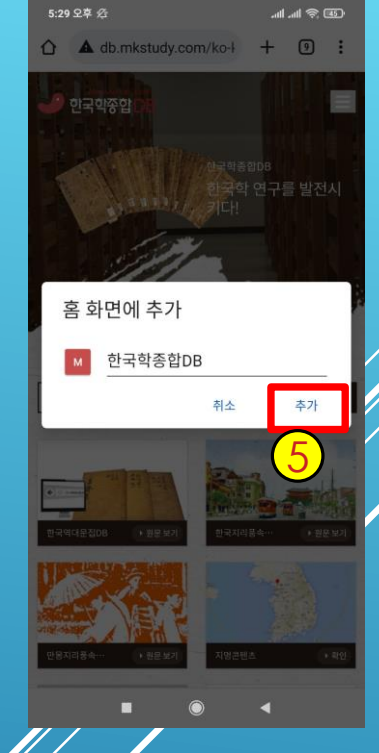

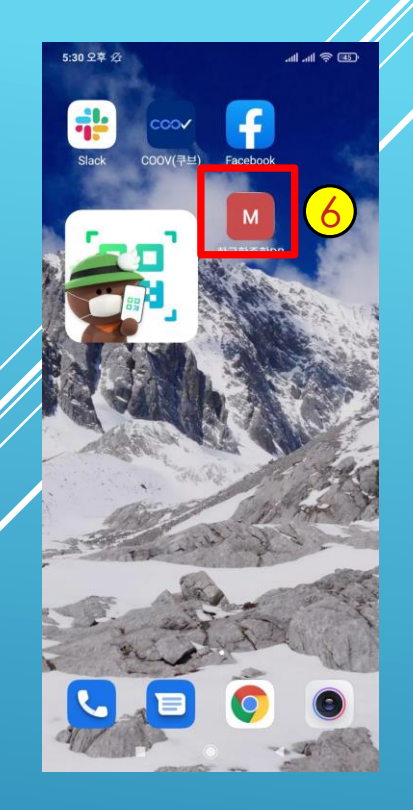

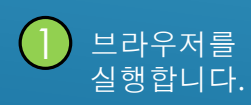

주소창에 한국학종합DB URL을 입력합니다.

<

?123 / 🌐

:0:

- 교내에서 와이파이에 접속되어 있는 경우 → http://db.mkstudy.com

QWERTY . ->

-

asdfqhjkl

↑ z x c v b n m 🗵

- 교외 또는 와이파이접속지 않은 경우 → 도서관 홈페이지에서 로그인한 후 한국학종합DB를 검색한 후 교외접속

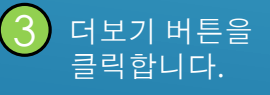

명콘텐츠

•

몽지리풍숙-

홈 화면에 추가 버튼을 클릭합니

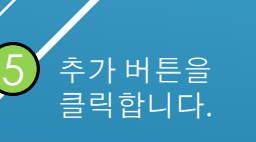

홈 화면의 "한국학종합DB" 6 앱 아이콘을 클릭하여 모바일 기기에서 서비스를 이용할 수 있습니다.

URL을 사용